# Windows 시스템과 Cisco 라우터 간에 L2TP 터널 설정

### 목차

<u>소개</u> <u>사전 요구 사항</u> <u>요구 사항</u> <u>사용되는 구성 요소</u> <u>구성</u> <u>네트워크 다이어그램</u> <u>구성</u> <u>다음을 확인합니다.</u> <u>문제 해결</u> <u>관련 정보</u>

### 소개

이 문서에서는 Windows 시스템과 Cisco 라우터 간에 L2TP(Layer 2 Tunneling Protocol) 터널을 구성하는 방법에 대해 설명합니다.

### 사전 요구 사항

#### 요구 사항

Windows 시스템이 라우터에서 물리적 인터페이스 IP 주소를 ping할 수 있다는 사실을 알고 있는 것 이 좋습니다.

#### 사용되는 구성 요소

이 문서는 특정 소프트웨어 및 하드웨어 버전으로 한정되지 않습니다.

이 문서의 정보는 특정 랩 환경의 디바이스를 토대로 작성되었습니다.이 문서에 사용된 모든 디바 이스는 초기화된(기본) 컨피그레이션으로 시작되었습니다.현재 네트워크가 작동 중인 경우, 모든 명령어의 잠재적인 영향을 미리 숙지하시기 바랍니다.

### 구성

#### 네트워크 다이어그램

이 문서에서는 다음 네트워크 설정을 사용합니다.

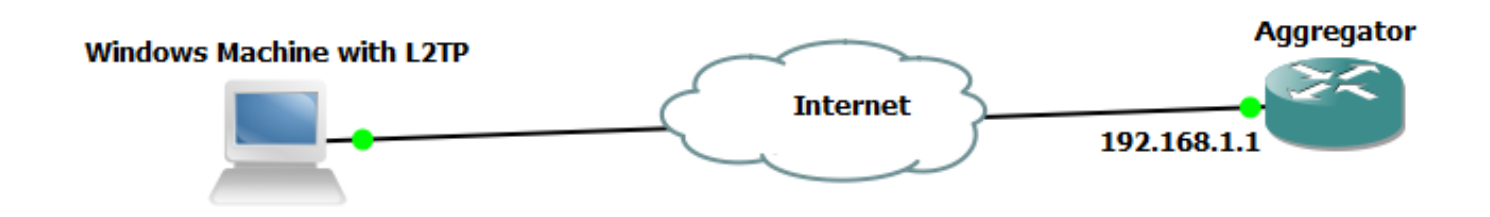

구성

집계 구성:

Aggregator의 컨피그레이션 예는 다음과 같습니다.

interface GigabitEthernet0/0/1 ip address 192.168.1.1 255.255.255.0 negotiation auto interface Loopback100 end ip address 172.16.1.1 255.255.255.255 end vpdn enable vpdn-group 1 ! Default L2TP VPDN group accept-dialin protocol 12tp virtual-template 1 no l2tp tunnel authentication interface Virtual-Template1 ip unnumbered Loopback100 peer default ip address pool test ppp authentication chap callout ppp ipcp dns 4.2.2.1 4.2.2.2 end ip local pool test 10.1.1.2 10.1.1.100 Windows 컴퓨터 구성 및 설정

다음 단계를 완료하십시오.

1단계. **네트워크 및 공유 센터**를 열고 이 이미지**에** 표시된 대로 **새 연결 또는 네트워크 설정**을 클릭 합니다.

| 💽 🗢 🙀 « Network and Intern                                     | et 🔸 Network and Sharing Center                                                                                                    | <b>▼</b> 4 <del>j</del>                                                                                                    | Search Control Panel                                                                                                    | Q            |
|----------------------------------------------------------------|----------------------------------------------------------------------------------------------------|----------------------------------------------------------------------------------------------------|----------------------------------------------------------------------------------------------------|--------------|
| Control Panel Home                                             | View your basic network infor                                                                                                    | mation and set                                                                                                    | up connections                                                                                                    | 0            |
| Change adapter settings<br>Change advanced sharing<br>settings | ADMIN-PC<br>(This computer)<br>View your active networks<br><b>Network 5</b><br>Work network<br>Change your networking settings<br>Set up a new connection or m<br>Set up a wireless, broadband,<br>point.<br>Connect to a network<br>Connect to a network<br>Connect to a network<br>Connect or reconnect to a wi<br>Choose homegroup and shar<br>Access files and printers locat<br>Troubleshoot problems<br>Diagnose and repair network | Network 5<br>Network 5<br>Acc<br>Con<br>Network<br>dia p, ad hoc, or N<br>reless, wired, dial-up<br>ring options<br>ted on other network<br>problems, or get tro | Internet<br>Con<br>cess type: Internet<br>nnections: I Local Area (<br>/PN connection; or set up a<br>b, or VPN network connection<br>computers, or change sha<br>ubleshooting information. | See full map |

2단계. Connect to **a Workplace(작업 공간에 연결)를 선택하고 Next(다음**)를 클릭합니다.

| 6                                                                                  | - • •    |
|------------------------------------------------------------------------------------|----------|
| 💮 🐏 Set Up a Connection or Network                                                 |          |
|                                                                                    |          |
| Choose a connection option                                                         |          |
| Connect to the Internet                                                            |          |
| Set up a wireless, broadband, or dial-up connection to the Internet.               |          |
| Set up a new network<br>Configure a new router or access point.                    |          |
| Connect to a workplace                                                             |          |
| Set up a dial-up or VPN connection to your workplace.                              |          |
| Set up a dial-up connection<br>Connect to the Internet using a dial-up connection. |          |
|                                                                                    |          |
|                                                                                    |          |
|                                                                                    |          |
| <u>N</u> ex                                                                        | t Cancel |

3단계. Use my Internet Connection (VPN)(내 인터넷 연결 사용(VPN))을 선택합니다.

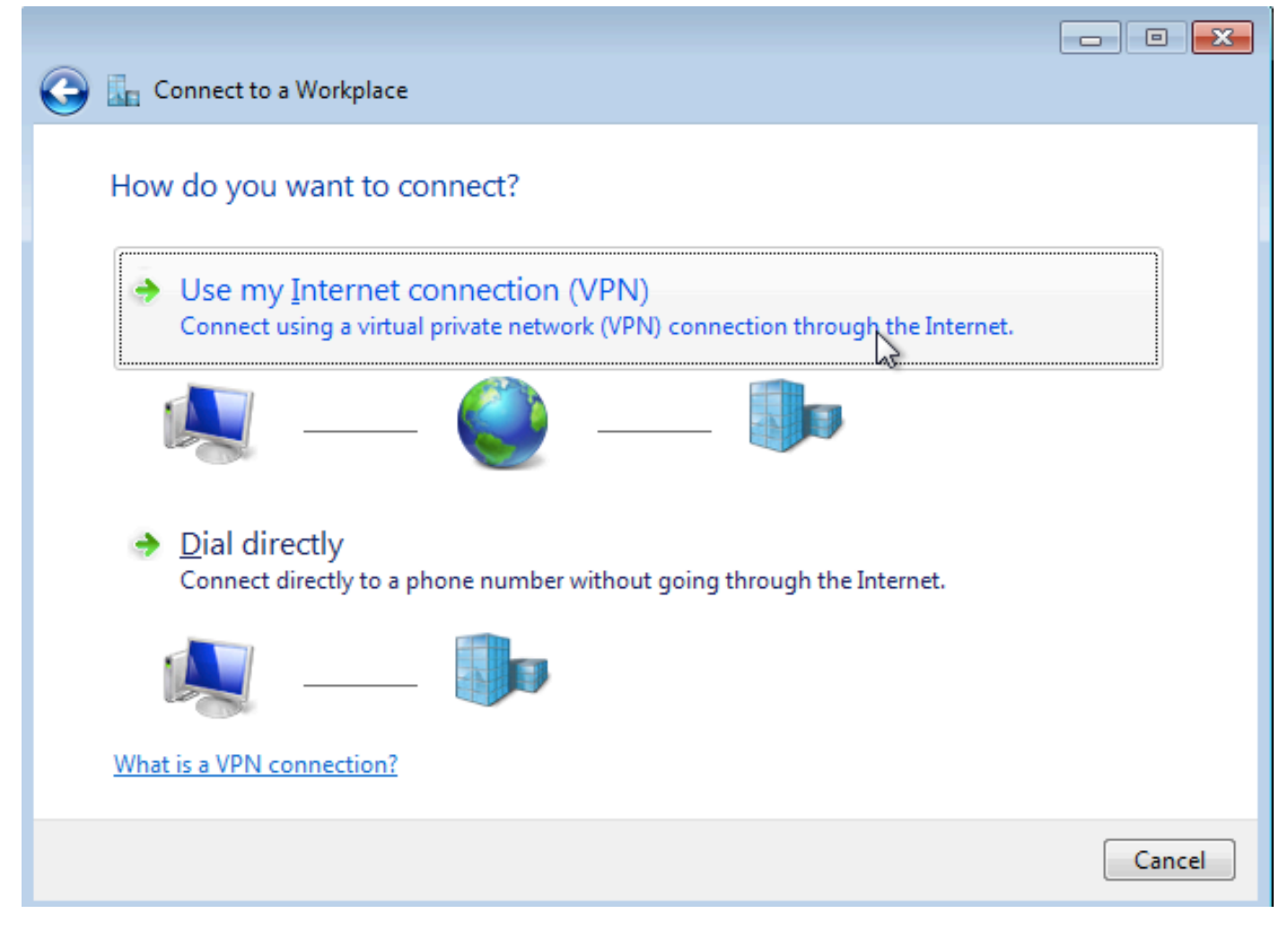

4단계. Aggregator의 IP 주소(이 경우 192.168.1.1)을 입력하고 연결에 이름을 지정하고(이 경우 VPDN으로 이름을 지정) **Next(다음**)를 클릭합니다.

| -                                                                                                    |                                       |            |  |  |  |  |  |  |  |  |
|----------------------------------------------------------------------------------------------------|---------------------------------------|------------|--|--|--|--|--|--|--|--|
| 🚱 🔚 Connect to a Workplace                                                                                                  |                                       |            |  |  |  |  |  |  |  |  |
| Type the Internet add                                                                                                    | ress to connect to                    |            |  |  |  |  |  |  |  |  |
| Your network administrator                                                                                                  |                                       |            |  |  |  |  |  |  |  |  |
| Internet address:                                                                                                    | 192.168.1.1                           |            |  |  |  |  |  |  |  |  |
| D <u>e</u> stination name:                                                                                                  | VPDN                                  | ]          |  |  |  |  |  |  |  |  |
|                                                                                                    |                                       |            |  |  |  |  |  |  |  |  |
| Use a <u>s</u> mart card                                                                                                    |                                       |            |  |  |  |  |  |  |  |  |
| Allow other people to use this connection<br>This option allows anyone with access to this computer to use this connection. |                                       |            |  |  |  |  |  |  |  |  |
| Don't connect now;                                                                                                    | just set it up so I can connect later |            |  |  |  |  |  |  |  |  |
|                                                                                                    |                                       |            |  |  |  |  |  |  |  |  |
|                                                                                                    |                                       |            |  |  |  |  |  |  |  |  |
|                                                                                                    |                                       | ext Cancel |  |  |  |  |  |  |  |  |

5단계. 사용자 이름과 비밀번호를 입력하고 Connect(연결)를 클릭합니다.

| _          |                            |                 |                |
|------------|----------------------------|-----------------|----------------|
| $\bigcirc$ | Connect to a Workplace     |                 |                |
|            | Type your user name a      | and password    |                |
|            | <u>U</u> ser name:         | cisco           |                |
|            | Password:                  | •••••           |                |
|            |                            | Show characters |                |
|            | <u>D</u> omain (optional): |                 |                |
|            |                            |                 |                |
|            |                            |                 | Connect Cancel |

6단계. 사용자 이름과 비밀번호를 확인합니다.

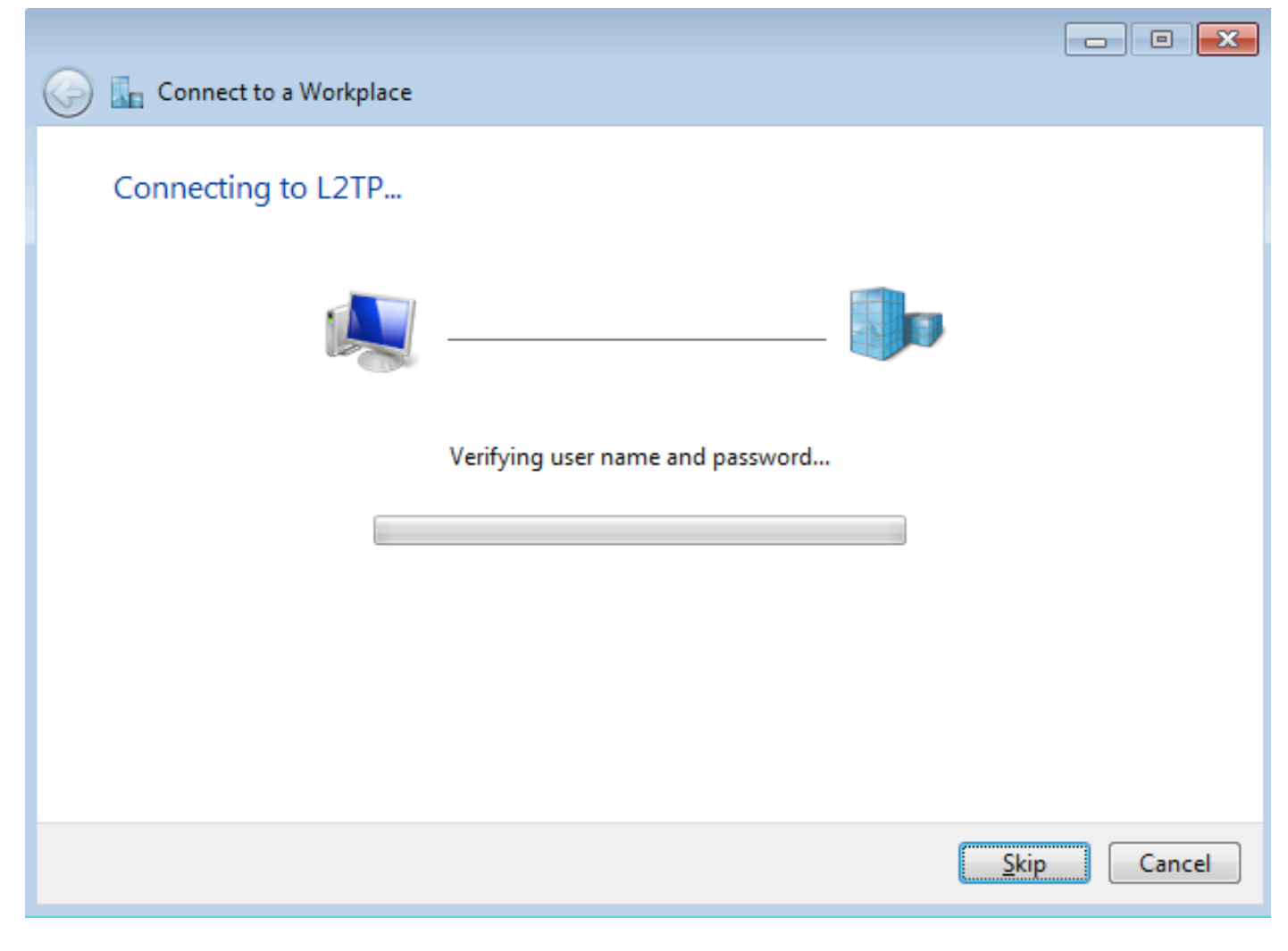

7단계. 이 이미지에 표시된 대로 처음으로 실패할 수 있습니다.

| Connect to a Workplace                                                                                                    | - • •  |
|----------------------------------------------------------------------------------------------------|--------|
| Connection failed with error 800                                                                                                    |        |
| <b>N</b>                                                                                                    |        |
| The remote connection was not made because the attempted VPN tunnels failed. The VPN<br>server might be unreachable. If this connection is attempting to use an L2TP/IPsec tunnel,<br>the security parameters required for IPsec negotiation might not be configured properly. | *<br>* |
| → Iry again                                                                                                    |        |
| Set up the connection anyway                                                                                                    |        |
| Diagnose the problem                                                                                                    |        |
|                                                                                                    | Cancel |
|                                                                                                    | Cancer |

8단계. Set up the connection anyway(연결 설정)를 클릭하고 Networks 탭을 엽니다.

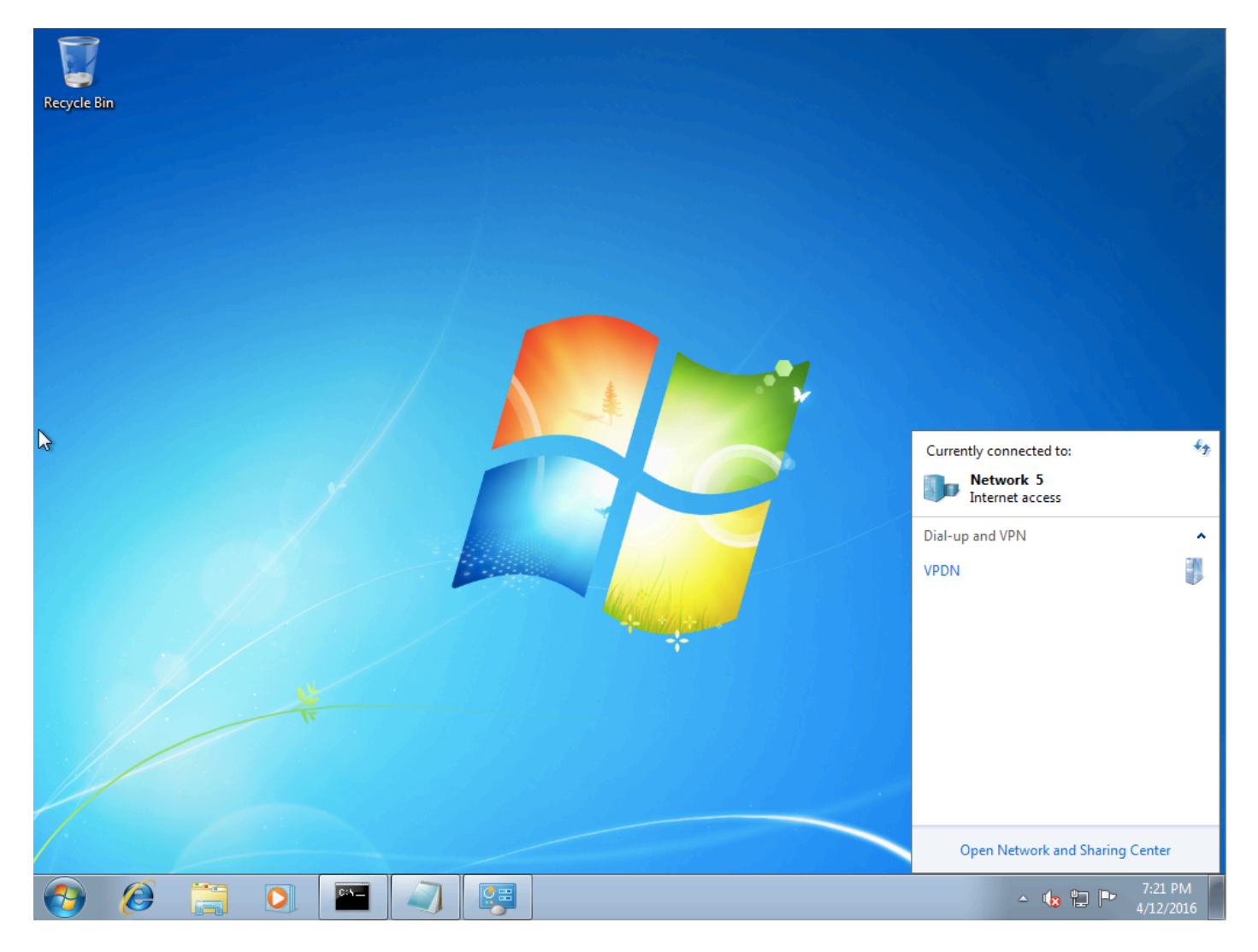

9단계. 연결(VPDN 위치)을 마우스 오른쪽 버튼으로 클릭하고 **속성**을 클릭합니다.어그리게이터의 IP 주소 확인(192.168.1.1 참조)

| VPDN Properties                                                                                                    |  |  |  |  |  |  |  |  |  |  |
|----------------------------------------------------------------------------------------------------|--|--|--|--|--|--|--|--|--|--|
| General Options Security Networking Sharing                                                                                 |  |  |  |  |  |  |  |  |  |  |
| Host name or IP address of destination (such as microsoft.com or 157.54.0.1 or 3ffe:1234::1111):                            |  |  |  |  |  |  |  |  |  |  |
| 192.168.1.1                                                                                                    |  |  |  |  |  |  |  |  |  |  |
| - First connect                                                                                                    |  |  |  |  |  |  |  |  |  |  |
| Windows can first connect to a public network, such as the<br>Internet, before trying to establish this virtual connection. |  |  |  |  |  |  |  |  |  |  |
| Dial another connection first:                                                                                              |  |  |  |  |  |  |  |  |  |  |
| See our online <u>privacy statement</u> for data collection and use                                                         |  |  |  |  |  |  |  |  |  |  |
| information.                                                                                                    |  |  |  |  |  |  |  |  |  |  |
| OK Cancel                                                                                                    |  |  |  |  |  |  |  |  |  |  |

10단계. **옵션>PPP 설정**으로 이동하여 이 이미지에 표시된 대로 설정을 확인합니다.

| VPDN Properties                                                                                                    |  |  |  |  |  |  |  |  |  |  |
|----------------------------------------------------------------------------------------------------|--|--|--|--|--|--|--|--|--|--|
| General Options Security Networking Sharing                                                                                             |  |  |  |  |  |  |  |  |  |  |
| Dialing options<br>Display progress while connecting<br>Prompt for name and password, certificate, etc.<br>Include Windows logon domain |  |  |  |  |  |  |  |  |  |  |
| PPP Settings                                                                                                    |  |  |  |  |  |  |  |  |  |  |
| Enable LCP extensions   Enable software compression   Negotiate multi-link for single-link connections   OK                             |  |  |  |  |  |  |  |  |  |  |
|                                                                                                    |  |  |  |  |  |  |  |  |  |  |
| PPP Settings                                                                                                    |  |  |  |  |  |  |  |  |  |  |
| OK Cancel                                                                                                    |  |  |  |  |  |  |  |  |  |  |

11단계. 이 이미지에 표시된 대로 **Security(보안) > Type of VPN(VPN 유형) > Layer 2 Tunneling Protocol with IPsec(IPsec**을 사용하는 레이어 2 터널링 프로토콜)으로 이동합니다.

| VPDN Properties                                                                                                    |  |  |  |  |  |  |  |  |
|----------------------------------------------------------------------------------------------------|--|--|--|--|--|--|--|--|
| General Options Security Networking Sharing                                                                                                    |  |  |  |  |  |  |  |  |
| Type of VPN:                                                                                                    |  |  |  |  |  |  |  |  |
| Automatic                                                                                                    |  |  |  |  |  |  |  |  |
| Automatic<br>Point to Point Tunneling Protocol (PPTP)<br>Laver 2 Tunneling Protocol with IPsec (L2TP/IPSec)<br>Secure Socket Tunneling Protocol (SSTP) |  |  |  |  |  |  |  |  |
| Authentication                                                                                                    |  |  |  |  |  |  |  |  |
| © Use Extensible Authentication Protocol (EAP)                                                                                                    |  |  |  |  |  |  |  |  |
| Allow these protocols<br>EAP-MSCHAPv2 will be used for IKEv2 VPN type. Select<br>any of these protocols for other VPN types.                           |  |  |  |  |  |  |  |  |
| Unencrypted password (PAP)                                                                                                    |  |  |  |  |  |  |  |  |
| Challenge Handshake Authentication Protocol (CHAP)                                                                                                    |  |  |  |  |  |  |  |  |
| Microsoft CHAP Version 2 (MS-CHAP v2)                                                                                                    |  |  |  |  |  |  |  |  |
| Automatically use my Windows logon name and<br>password (and domain, if any)                                                                           |  |  |  |  |  |  |  |  |
| OK Cancel                                                                                                    |  |  |  |  |  |  |  |  |

12단계. Data encryption(데이터 암호화) 드롭다운 메뉴 아래에서 **No encryption allowed(암호화 허 용 안 함**) 옵션을 선택합니다.

| VPDN Properties                                                                                                    |
|----------------------------------------------------------------------------------------------------|
| General Options Security Networking Sharing                                                                                                    |
| Type of VPN:                                                                                                    |
| Layer 2 Tunneling Protocol with IPsec (L2TP/IPSec)                                                                                                    |
| Advanced settings                                                                                                    |
| Require encryption (disconnect if server declines)                                                                                                    |
| Optional encryption (connect even if no encryption)<br>Require encryption (disconnect if server declines)<br>Maximum strength encryption (disconnect if server declines) |
| Allow these protocols                                                                                                    |
| Unencrypted password (PAP)                                                                                                    |
| Challenge Handshake Authentication Protocol (CHAP)                                                                                                    |
| Microsoft CHAP Version 2 (MS-CHAP v2)                                                                                                    |
| Automatically use my Windows logon name and<br>password (and domain, if any)                                                                                             |
| OK Cancel                                                                                                    |

13단계. Microsoft CHAP 버전 2의 선택을 취소하고 확인을 클릭합니다.

| VPDN Properties                                                              |
|------------------------------------------------------------------------------|
| General Options Security Networking Sharing                                  |
| Type of VPN:                                                                 |
| Layer 2 Tunneling Protocol with IPsec (L2TP/IPSec)                           |
| Advanced settings                                                            |
| No encryption allowed (server will disconnect if it requires encry           |
| Authentication                                                               |
| Use Extensible Authentication Protocol (EAP)                                 |
|                                                                              |
| Properties                                                                   |
| Allow these protocols                                                        |
|                                                                              |
| Unencrypted password (PAP)                                                   |
| Challenge Handshake Authentication Protocol (CHAP)                           |
| Microsoft CHAP Version 2 (MS-CHAP v2)                                        |
| Automatically use my Windows logon name and<br>password (and domain, if any) |
|                                                                              |
| OK Cancel                                                                    |

14단계. 네트워크(여기 VPDN)를 열고 **연결**을 클릭합니다**.** 

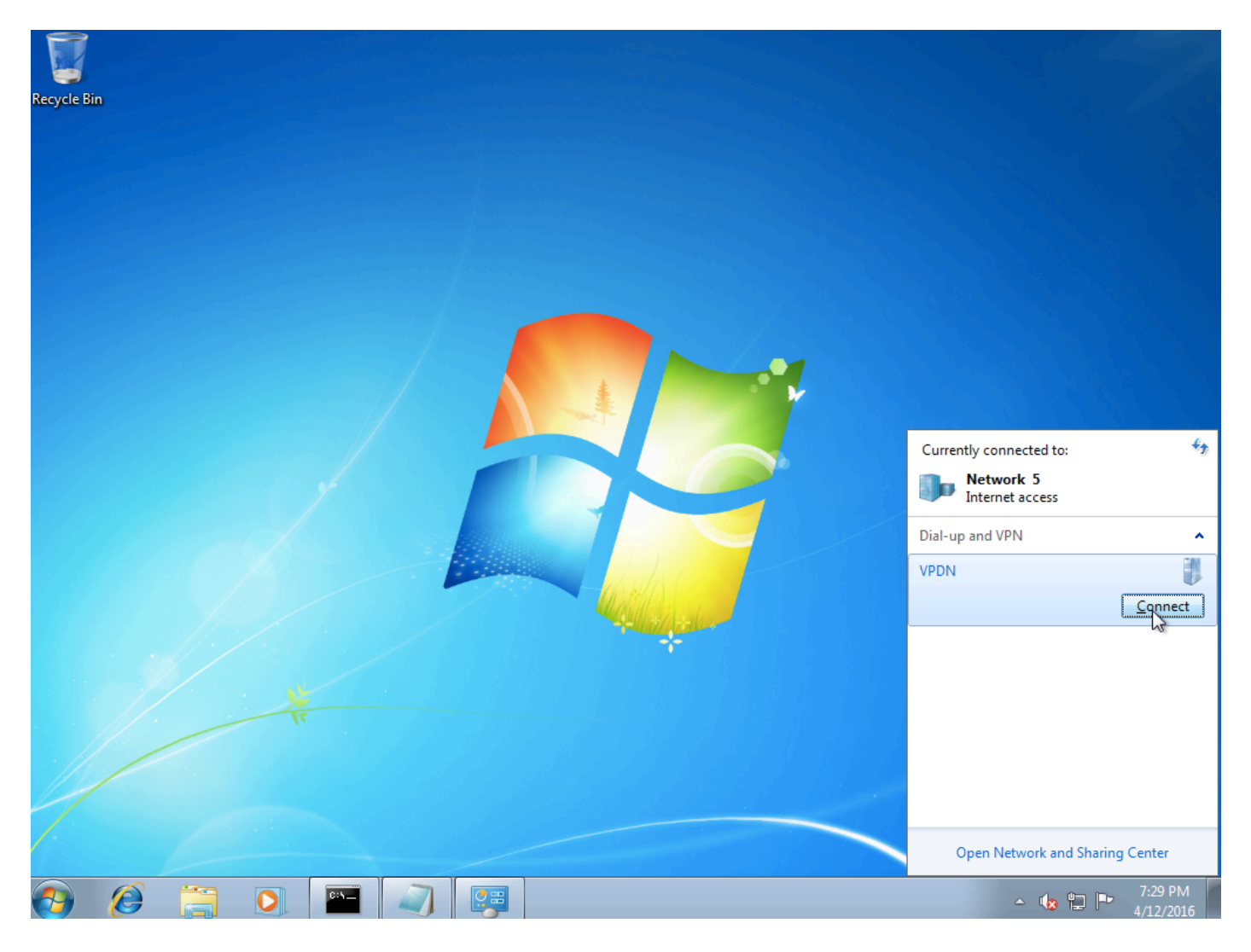

15단계. 사용자 이름과 비밀번호를 입력하고 연결을 클릭합니다.

| 💱 Connect VPDN 💽                                          |
|-----------------------------------------------------------|
|                                                           |
| User name: Cisco                                          |
| Password:                                                 |
| Do <u>m</u> ain:                                          |
| Save this user name and password for the following users: |
| ─ Me o <u>n</u> ly                                        |
| Anyone who uses this computer                             |
| Connect Cancel Properties <u>H</u> elp                    |

## 다음을 확인합니다.

1단계. **Networks** 탭을 다시 열고 네트워크(이 예에서는 VPDN이라는 이름)를 선택하고 상태가 Connected인지 확인합니다.

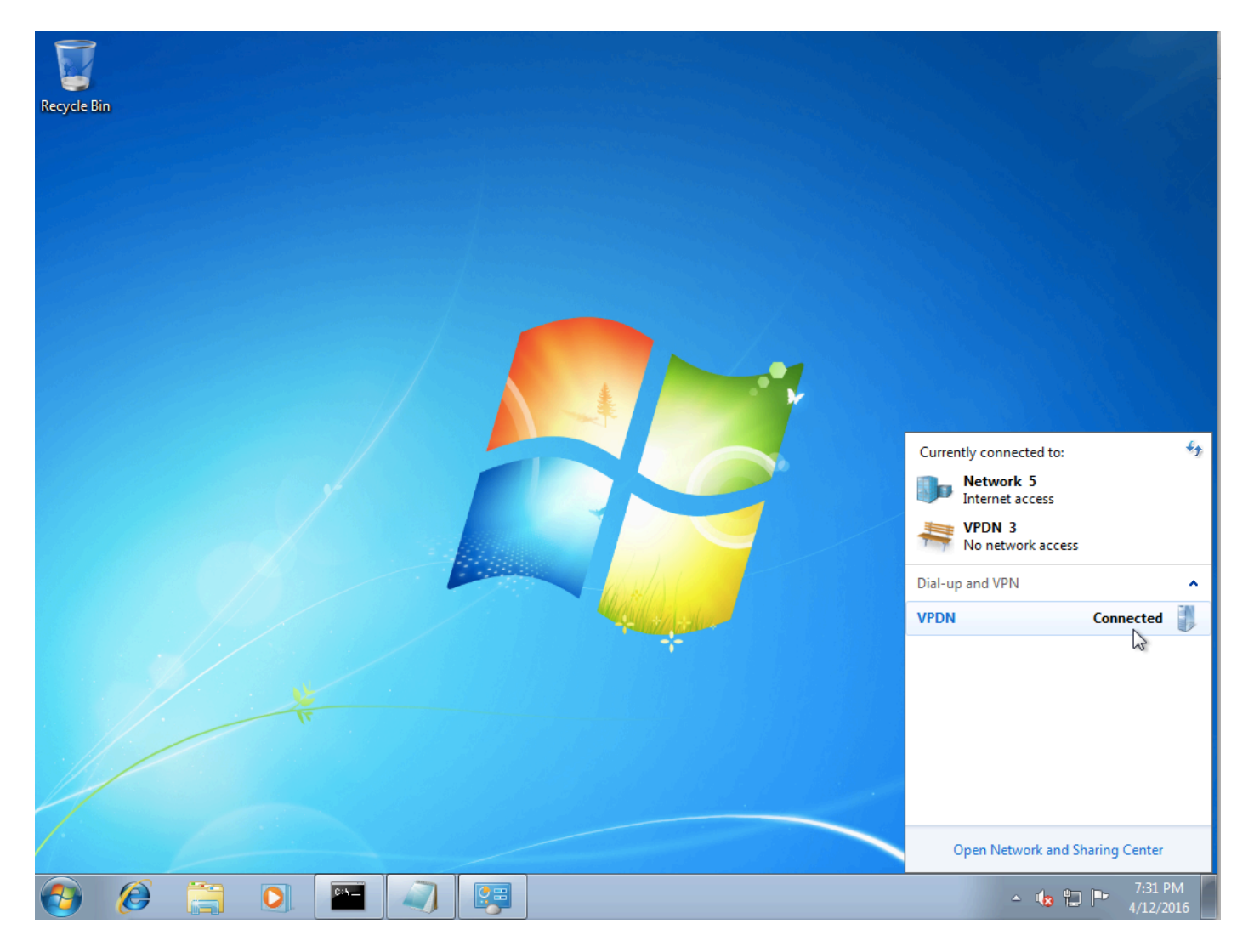

2단계. 명령 프롬프트를 열고 ipconfig /all 명령을 실행합니다.

| PPP | ada   | apte | er  | VP) | DN: |          |              |    |     |             |    |     |     |   |   |   |                     |
|-----|-------|------|-----|-----|-----|----------|--------------|----|-----|-------------|----|-----|-----|---|---|---|---------------------|
|     | Conr  | nect | tio | n-: | spe | ci       | i <b>f</b> i | ic | D   | NS          | Sı | ιff | fi> | ĸ | - | : |                     |
|     | Desc  | rij  | pti | lon | -   | -        | -            | -  | -   | -           | -  | -   | -   | - | - |   | VPDN                |
|     | Phys  | sica | al  | Ad  | dre | ss       |              | -  | -   | -           | -  | -   | -   | - | - | - |                     |
|     | DHĒE  | P Er | nab | le  | d.  | -        | -            | -  |     | -           | -  | -   | -   | - | - | - | No                  |
|     | Auto  | ocor | nfi | gw  | rat | :io      | n            | Er | ıal | <b>b</b> 10 | ed | _   | _   | _ | _ |   | Yes                 |
|     | I Pv4 | 1 Ac | ldr | es  | s.  | -        | -            | -  | -   | -           | -  | -   | -   | - | - | = | 10.1.1.9(Preferred) |
|     | Subr  | net  | Ma  | ısk | _   | _        | -            | -  | -   | -           | _  | _   |     | _ | - | - | 255.255.255.255     |
|     | Defa  | ault | t G | at  | ewa | Ų        | _            | _  |     | _           | _  |     |     | _ | _ | - | 0.0.0.0             |
|     | DNS   | Sei  | rve | rs  | _   | <u> </u> | _            | _  | _   | _           | _  | _   | _   | _ | _ | - | 4.2.2.1             |
|     |       |      |     |     | -   | -        | -            | -  | -   | -           | -  | _   | -   | _ | - |   | 4.2.2.2             |
|     | NetI  | BIOS | S o | ve  | r T | cp       | oir          | ). | -   | -           | -  | -   | -   | - | - | : | Enabled             |

IPv4 주소 및 DNS(Domain Name Server)는 PPP IPCP(Internet Protocol Control Protocol) 단계를 완료한 후 Aggregator에서 할당됩니다.

3단계. debug ppp negotiation 명령과 aggregator에서 다른 show 명령을 실행합니다.

Aggregator# \*Apr 12 06:17:38.148: PPP: Alloc Context [38726D0C] \*Apr 12 06:17:38.148: ppp11 PPP: Phase is ESTABLISHING \*Apr 12 06:17:38.148: ppp11 PPP: Using vpn set call direction \*Apr 12 06:17:38.148: ppp11 PPP: Treating connection as a callin

\*Apr 12 06:17:38.148: ppp11 PPP: Session handle[A600000B] Session id[11] \*Apr 12 06:17:38.148: ppp11 LCP: Event[OPEN] State[Initial to Starting] \*Apr 12 06:17:38.148: ppp11 PPP: No remote authentication for call-in \*Apr 12 06:17:38.148: ppp11 PPP LCP: Enter passive mode, state[Stopped] \*Apr 12 06:17:38.607: ppp11 LCP: I CONFREQ [Stopped] id 0 len 21 

 \*Apr 12 06:17:38.607: ppp11 LCP:
 MRU 1400 (0x01040578)

 \*Apr 12 06:17:38.607: ppp11 LCP:
 MagicNumber 0x795C7CD1 (0x0506795C7CD1)

 \*Apr 12 06:17:38.607: ppp11 LCP:
 PFC (0x0702)

 \*Apr 12 06:17:38.607: ppp11 LCP:
 ACFC (0x0802)

 \*Apr 12 06:17:38.607: ppp11 LCP:
 Callback 6 (0x0D0306)

 \*Apr 12 06:17:38.608: ppp11 LCP: O CONFREQ [Stopped] id 1 len 10 \*Apr 12 06:17:38.608: ppp11 LCP: MagicNumber 0xF7C3D2B9 (0x0506F7C3D2B9) \*Apr 12 06:17:38.608: ppp11 LCP: O CONFREJ [Stopped] id 0 len 7 \*Apr 12 06:17:38.608: ppp11 LCP: Callback 6 (0x0D0306) \*Apr 12 06:17:38.608: ppp11 LCP: Event[Receive ConfReq-] State[Stopped to REQsent] \*Apr 12 06:17:38.615: ppp11 LCP: I CONFACK [REQsent] id 1 len 10 \*Apr 12 06:17:38.615: ppp11 LCP: MagicNumber 0xF7C3D2B9 (0x0506F7C3D2B9) \*Apr 12 06:17:38.615: ppp11 LCP: Event[Receive ConfAck] State[REQsent to ACKrcvd] \*Apr 12 06:17:38.615: ppp11 LCP: I CONFREQ [ACKrcvd] id 1 len 18 \*Apr 12 06:17:38.615: ppp11 LCP: MRU 1400 (0x01040578) \*Apr 12 06:17:38.615: ppp11 LCP: MagicNumber 0x795C7CD1 (0x0506795C7CD1) \*Apr 12 06:17:38.616: ppp11 LCP: PFC (0x0702) \*Apr 12 06:17:38.616: ppp11 LCP: ACFC (0x0802) \*Apr 12 06:17:38.616: ppp11 LCP: O CONFNAK [ACKrcvd] id 1 len 8 \*Apr 12 06:17:38.616: ppp11 LCP: MRU 1500 (0x010405DC) \*Apr 12 06:17:38.616: ppp11 LCP: Event[Receive ConfReq-] State[ACKrcvd to ACKrcvd] \*Apr 12 06:17:38.617: ppp11 LCP: I CONFREQ [ACKrcvd] id 2 len 18 \*Apr 12 06:17:38.617: ppp11 LCP: MRU 1400 (0x01040578) \*Apr 12 06:17:38.617: ppp11 LCP: MagicNumber 0x795C7CD1 (0x0506795C7CD1) \*Apr 12 06:17:38.617: ppp11 LCP: PFC (0x0702) \*Apr 12 06:17:38.617: ppp11 LCP: ACFC (0x0802) \*Apr 12 06:17:38.617: ppp11 LCP: O CONFNAK [ACKrcvd] id 2 len 8 \*Apr 12 06:17:38.617: ppp11 LCP: MRU 1500 (0x010405DC) \*Apr 12 06:17:38.617: ppp11 LCP: Event[Receive ConfReq-] State[ACKrcvd to ACKrcvd] \*Apr 12 06:17:38.618: ppp11 LCP: I CONFREQ [ACKrcvd] id 3 len 18 \*Apr 12 06:17:38.618: ppp11 LCP: MRU 1500 (0x010405DC) \*Apr 12 06:17:38.618: ppp11 LCP: MagicNumber 0x795C7CD1 (0x0506795C7CD1) \*Apr 12 06:17:38.618: ppp11 LCP: PFC (0x0702) \*Apr 12 06:17:38.618: ppp11 LCP: ACFC (0x0802) \*Apr 12 06:17:38.618: ppp11 LCP: O CONFACK [ACKrcvd] id 3 len 18 \*Apr 12 06:17:38.618: ppp11 LCP: MRU 1500 (0x010405DC) \*Apr 12 06:17:38.618: ppp11 LCP: MagicNumber 0x795C7CD1 (0x0506795C7CD1) \*Apr 12 06:17:38.618: ppp11 LCP: PFC (0x0702) \*Apr 12 06:17:38.619: ppp11 LCP: ACFC (0x0802) \*Apr 12 06:17:38.619: ppp11 LCP: Event[Receive ConfReq+] State[ACKrcvd to Open] \*Apr 12 06:17:38.621: ppp11 LCP: I IDENTIFY [Open] id 4 len 18 magic 0x795C7CD1MSRASV5.20 \*Apr 12 06:17:38.621: ppp11 LCP: I IDENTIFY [Open] id 5 len 24 magic 0x795C7CD1MSRAS-0-ADMIN-PC \*Apr 12 06:17:38.621: ppp11 LCP: I IDENTIFY [Open] id 6 len 24 magic 0x795C7CD1Z8Of(U3G.cIwR<#! \*Apr 12 06:17:38.626: ppp11 PPP: Queue IPV6CP code[1] id[7] \*Apr 12 06:17:38.626: ppp11 PPP: Queue IPCP code[1] id[8] \*Apr 12 06:17:38.640: ppp11 PPP: Phase is FORWARDING, Attempting Forward \*Apr 12 06:17:38.640: ppp11 LCP: State is Open \*Apr 12 06:17:38.657: Vi3.1 PPP: Phase is ESTABLISHING, Finish LCP \*Apr 12 06:17:38.657: Vi3.1 PPP: Phase is UP \*Apr 12 06:17:38.657: Vi3.1 IPCP: Protocol configured, start CP. state[Initial] \*Apr 12 06:17:38.657: Vi3.1 IPCP: Event[OPEN] State[Initial to Starting] \*Apr 12 06:17:38.657: Vi3.1 IPCP: O CONFREQ [Starting] id 1 len 10 \*Apr 12 06:17:38.657: Vi3.1 IPCP: Address 172.16.1.1 (0x0306AC100101) \*Apr 12 06:17:38.657: Vi3.1 IPCP: Event[UP] State[Starting to REQsent] \*Apr 12 06:17:38.657: Vi3.1 PPP: Process pending ncp packets \*Apr 12 06:17:38.657: Vi3.1 IPCP: Redirect packet to Vi3.1 \*Apr 12 06:17:38.657: Vi3.1 IPCP: I CONFREQ [REQsent] id 8 len 34 \*Apr 12 06:17:38.657: Vi3.1 IPCP: Address 0.0.0.0 (0x03060000000) \*Apr 12 06:17:38.657: Vi3.1 IPCP: PrimaryDNS 0.0.0.0 (0x81060000000)

\*Apr 12 06:17:38.657: Vi3.1 IPCP: PrimaryWINS 0.0.0.0 (0x82060000000) \*Apr 12 06:17:38.657: Vi3.1 IPCP: SecondaryDNS 0.0.0.0 (0x83060000000) \*Apr 12 06:17:38.657: Vi3.1 IPCP: SecondaryWINS 0.0.0.0 (0x84060000000) \*Apr 12 06:17:38.657: Vi3.1 IPCP AUTHOR: Done. Her address 0.0.0.0, we want 0.0.0.0 \*Apr 12 06:17:38.657: Vi3.1 IPCP: Pool returned 10.1.1.9 \*Apr 12 06:17:38.657: Vi3.1 IPCP: O CONFREJ [REQsent] id 8 len 16 \*Apr 12 06:17:38.658: Vi3.1 IPCP: PrimaryWINS 0.0.0.0 (0x82060000000) \*Apr 12 06:17:38.658: Vi3.1 IPCP: SecondaryWINS 0.0.0.0 (0x84060000000) \*Apr 12 06:17:38.658: Vi3.1 IPCP: Event[Receive ConfReq-] State[REQsent to REQsent] \*Apr 12 06:17:38.658: Vi3.1 IPV6CP: Redirect packet to Vi3.1 \*Apr 12 06:17:38.658: Vi3.1 IPV6CP: I CONFREQ [UNKNOWN] id 7 len 14 \*Apr 12 06:17:38.658: Vi3.1 IPV6CP: Interface-Id F0AA:D7A4:5750:D93E (0x010AF0AAD7A45750D93E) \*Apr 12 06:17:38.658: Vi3.1 LCP: O PROTREJ [Open] id 2 len 20 protocol IPV6CP (0x0107000E010AF0AAD7A45750D93E) \*Apr 12 06:17:38.672: Vi3.1 IPCP: I CONFACK [REQsent] id 1 len 10 \*Apr 12 06:17:38.672: Vi3.1 IPCP: Address 172.16.1.1 (0x0306AC100101) \*Apr 12 06:17:38.672: Vi3.1 IPCP: Event[Receive ConfAck] State[REQsent to ACKrcvd] \*Apr 12 06:17:38.672: Vi3.1 IPCP: I CONFREQ [ACKrcvd] id 9 len 22 \*Apr 12 06:17:38.672: Vi3.1 IPCP: Address 0.0.0.0 (0x03060000000) \*Apr 12 06:17:38.672: Vi3.1 IPCP: PrimaryDNS 0.0.0.0 (0x81060000000) \*Apr 12 06:17:38.672: Vi3.1 IPCP: SecondaryDNS 0.0.0.0 (0x83060000000) \*Apr 12 06:17:38.672: Vi3.1 IPCP: O CONFNAK [ACKrcvd] id 9 len 22 \*Apr 12 06:17:38.672: Vi3.1 IPCP: Address 10.1.1.9 (0x03060A010109) \*Apr 12 06:17:38.672: Vi3.1 IPCP: PrimaryDNS 4.2.2.1 (0x810604020201) \*Apr 12 06:17:38.672: Vi3.1 IPCP: SecondaryDNS 4.2.2.2 (0x830604020202) \*Apr 12 06:17:38.672: Vi3.1 IPCP: Event[Receive ConfReq-] State[ACKrcvd to ACKrcvd] \*Apr 12 06:17:38.747: Vi3.1 IPCP: I CONFREQ [ACKrcvd] id 10 len 22 \*Apr 12 06:17:38.747: Vi3.1 IPCP: Address 10.1.1.9 (0x03060A010109) \*Apr 12 06:17:38.747: Vi3.1 IPCP: PrimaryDNS 4.2.2.1 (0x810604020201) \*Apr 12 06:17:38.747: Vi3.1 IPCP: SecondaryDNS 4.2.2.2 (0x830604020202) \*Apr 12 06:17:38.747: Vi3.1 IPCP: O CONFACK [ACKrcvd] id 10 len 22 \*Apr 12 06:17:38.748: Vi3.1 IPCP: Address 10.1.1.9 (0x03060A010109) \*Apr 12 06:17:38.748: Vi3.1 IPCP: PrimaryDNS 4.2.2.1 (0x810604020201) \*Apr 12 06:17:38.748: Vi3.1 IPCP: SecondaryDNS 4.2.2.2 (0x830604020202) \*Apr 12 06:17:38.748: Vi3.1 IPCP: Event[Receive ConfReq+] State[ACKrcvd to Open] \*Apr 12 06:17:38.768: Vi3.1 IPCP: State is Open \*Apr 12 06:17:38.769: Vi3.1 Added to neighbor route AVL tree: topoid 0, address 10.1.1.9 \*Apr 12 06:17:38.769: Vi3.1 IPCP: Install route to 10.1.1.9

| Aggregator#show                                               | caller ip        |                |               |               |         |
|---------------------------------------------------------------|------------------|----------------|---------------|---------------|---------|
| Line                                                          | User             | IP Address     | Local Number  | Remote Number | <->     |
| Vi3.1                                                         | -                | 10.1.1.9       |               | -             | in      |
|                                                               |                  |                |               |               |         |
| Aggregator#show ip interface brief   exclude un               |                  |                |               |               |         |
| Interface                                                     | IP-2             | Address OK?    | Method Status | Pr            | rotocol |
| GigabitEthernet(                                              | 0/0/1 <b>192</b> | .168.1.1 YES m | anual up      | up            |         |
| Loopback100                                                   | 172              | .16.1.1 YES    | manual up     | սբ            | 2       |
| 4단계. Windows 컴퓨터가 Aggregator 뒤의 원격 네트워크에 연결할 수 있는지 확인합니다(이 경우 |                  |                |               |               |         |
|                                                               |                  |                |               |               |         |

Loopback 100 인터페이스).

C:\Users\admin>ping 172.16.1.1 Pinging 172.16.1.1 with 32 bytes of data: Reply from 172.16.1.1: bytes=32 time=1ms TTL=255 Reply from 172.16.1.1: bytes=32 time<1ms TTL=255 Reply from 172.16.1.1: bytes=32 time<1ms TTL=255 Reply from 172.16.1.1: bytes=32 time<1ms TTL=255 Ping statistics for 172.16.1.1: Packets: Sent = 4, Received = 4, Lost = 0 (0% loss), Approximate round trip times in milli-seconds: Minimum = 0ms, Maximum = 1ms, Average = 0ms

### 문제 해결

현재 이 컨피그레이션에 사용할 수 있는 특정 문제 해결 정보가 없습니다.

#### 관련 정보

- <u>VPDN 이해</u>
- <u>T기술 지원 및 문서 Cisco Systems</u>